## 日本テクノ マイページ パスワード再発行のお手続きのご案内

パスワードをお忘れの方 パスワードを変更したい方 ユーザーIDと登録済みのメールアドレスで再発行できます。

【パスワードご登録方法】 お手続きは4つのステップで完了します。

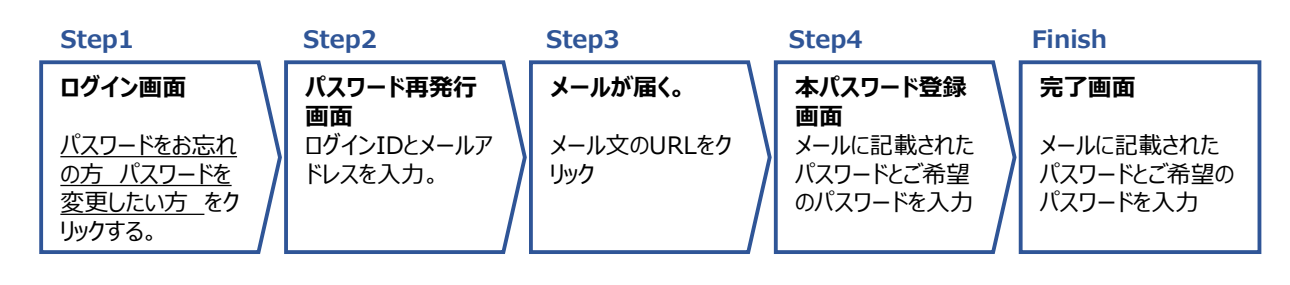

Step 1 マイページのログイン画面 https://member.nt-p.jp/member\_web/auth/

| ユーザーID                          |
|---------------------------------|
| バスワード                           |
|                                 |
|                                 |
| ログイン                            |
| <u>パスワードをお忘れの方 パスワードを変更したい方</u> |

→ <u>パスワードをお忘れの方 パスワードを変更したい方</u>をクリックしてください。

**Step 2** パスワード再発行画面

|                  | パスワード再発行                                                                               |
|------------------|----------------------------------------------------------------------------------------|
|                  | パスワードをお忘れの方はユーザーIDとメールアドレスを入力してください。<br>(パスワードの変更をご希望の方も、この画面から変更することができます。)           |
|                  | ユーザーID                                                                                 |
|                  | 登録されているメールアドレス                                                                         |
|                  |                                                                                        |
| [<br>*<br>_<br>T | DM00000*****   ←ログインID<br><u>*****@**.co.jp</u> ←登録メールアドレス<br>1グインIDとメールアドレスを入力してください。 |

<u>**1**/3ページ</u>

(ご注意) 登録されているメールアドレス以外で再発行手続きはできません。

## 日本テクノ マイページ パスワード再発行のお手続きのご案内

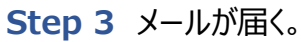

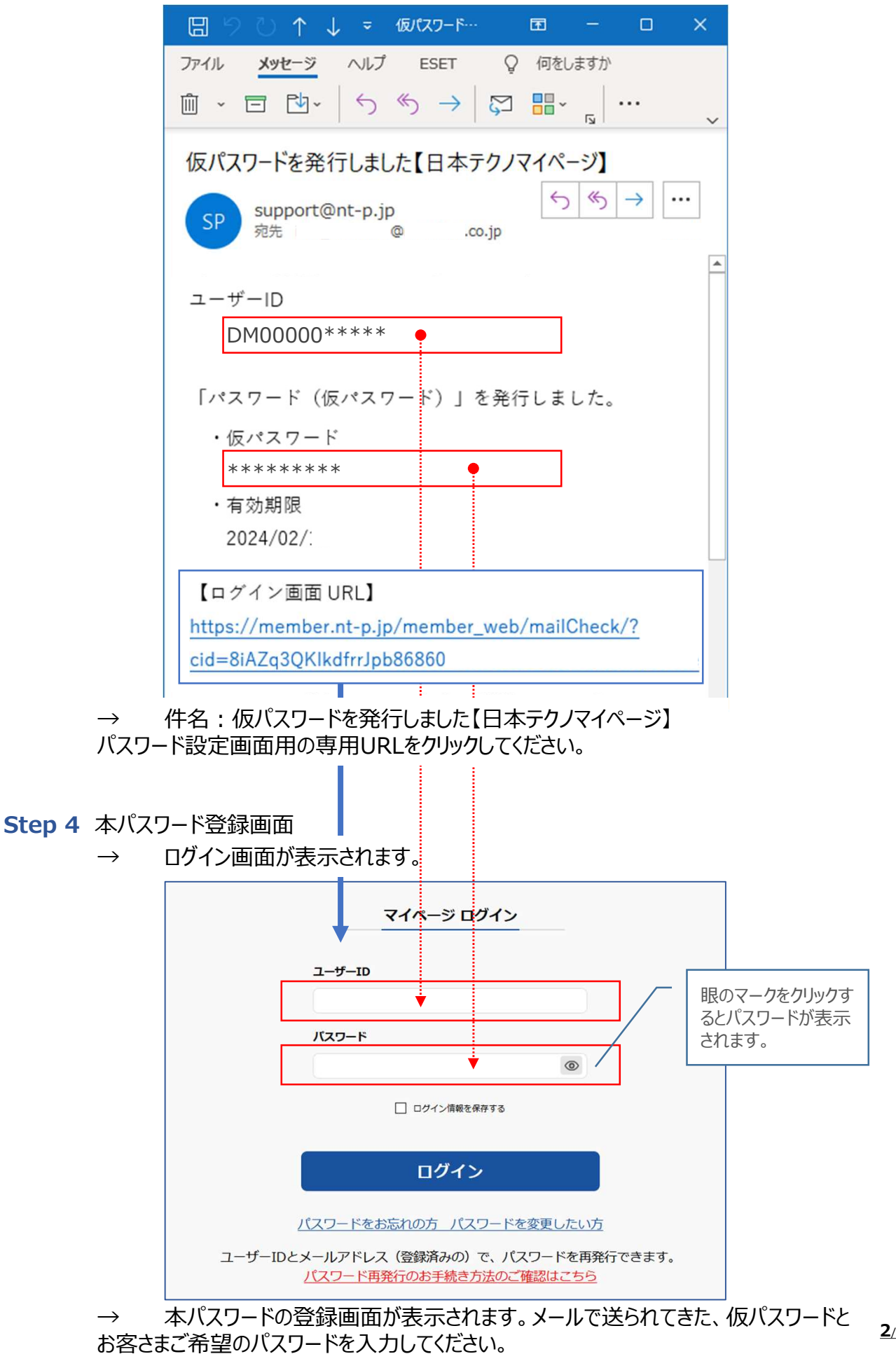

## 日本テクノ マイページ パスワード再発行のお手続きのご案内

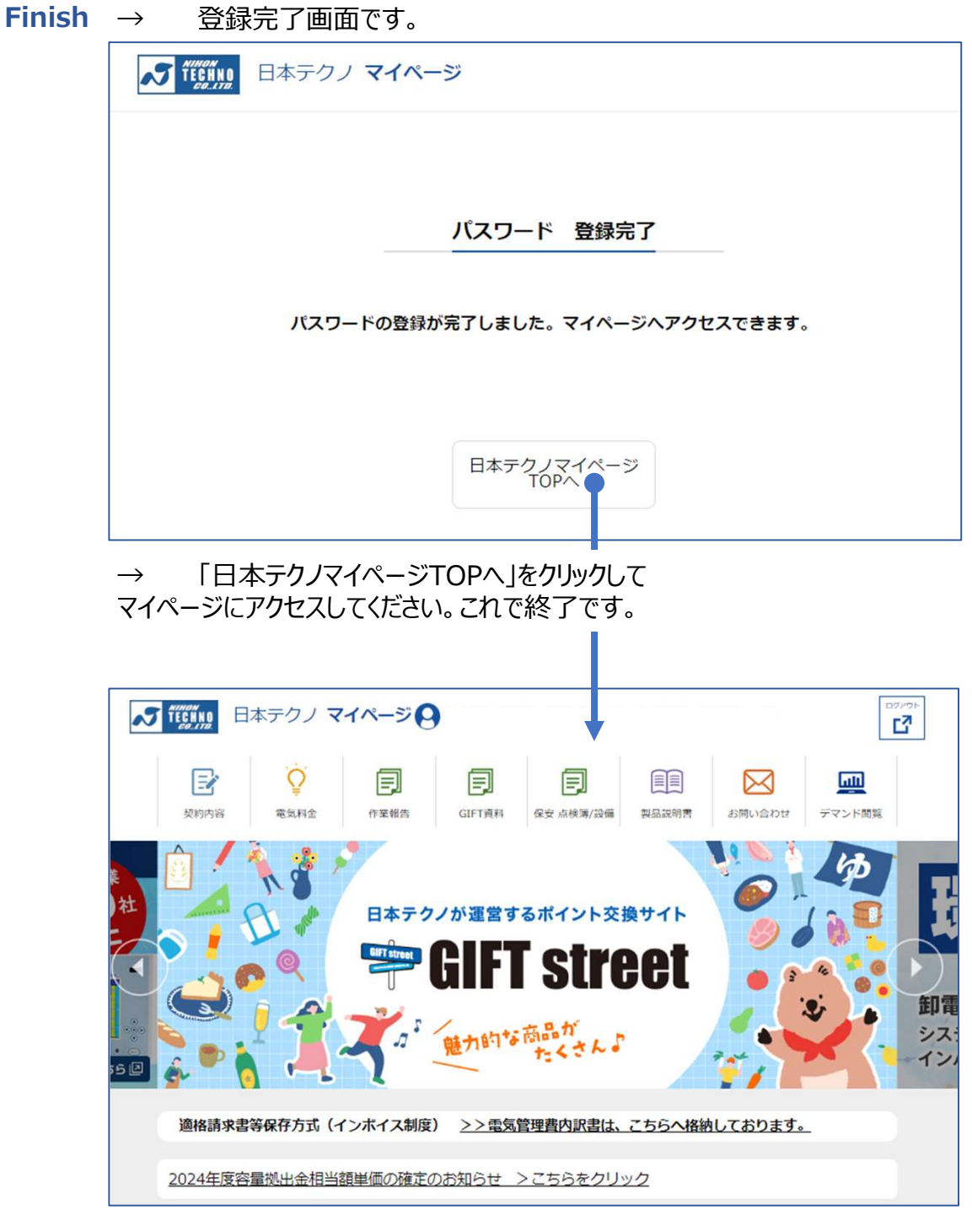

完了